## **Instructions for Traveler:**

1. Select your supervisor from dropdown box

| Select from dropdown            |
|---------------------------------|
|                                 |
| Kendall Penn                    |
| Danny Weaver<br>Sherrey Bullock |
| Gina Chandler                   |
| Don Johnson                     |
|                                 |
|                                 |

## 2 Fill out all required fields.

| Type the traveler(s) name(s) below                   |                                                                                                    |                                                                                                    |                                                                                                    |                                                                                                    |                                                                                                    |                                                                                                    |  |  |
|------------------------------------------------------|----------------------------------------------------------------------------------------------------|----------------------------------------------------------------------------------------------------|----------------------------------------------------------------------------------------------------|----------------------------------------------------------------------------------------------------|----------------------------------------------------------------------------------------------------|----------------------------------------------------------------------------------------------------|--|--|
| Employee(s) Traveling:                               |                                                                                                    |                                                                                                    |                                                                                                    |                                                                                                    |                                                                                                    |                                                                                                    |  |  |
|                                                      |                                                                                                    | Select from dropdown                                                                                                    |                                                                                                    |                                                                                                    |                                                                                                    |                                                                                                    |  |  |
| 2 Division                                           |                                                                                                    |                                                                                                    |                                                                                                    |                                                                                                    |                                                                                                    |                                                                                                    |  |  |
|                                                      |                                                                                                    | Select from                                                                                                    | dropdown                                                                                                    | -                                                                                                    |                                                                                                    |                                                                                                    |  |  |
| Official Station                                     |                                                                                                    |                                                                                                    |                                                                                                    |                                                                                                    |                                                                                                    |                                                                                                    |  |  |
|                                                      |                                                                                                    |                                                                                                    |                                                                                                    |                                                                                                    |                                                                                                    | 1                                                                                                    |  |  |
|                                                      |                                                                                                    |                                                                                                    |                                                                                                    |                                                                                                    |                                                                                                    |                                                                                                    |  |  |
| Please provide details of anticipated trip below.    |                                                                                                    |                                                                                                    |                                                                                                    |                                                                                                    |                                                                                                    |                                                                                                    |  |  |
| Destination                                          |                                                                                                    |                                                                                                    |                                                                                                    |                                                                                                    |                                                                                                    |                                                                                                    |  |  |
| (Physical Address)                                   | Trip Classification                                                                                                    | Explan                                                                                                    | ation/Purpose                                                                                                    | for travel                                                                                                    | Leave Date                                                                                                    | Return Date                                                                                                    |  |  |
|                                                      |                                                                                                    |                                                                                                    |                                                                                                    |                                                                                                    |                                                                                                    |                                                                                                    |  |  |
|                                                      |                                                                                                    |                                                                                                    |                                                                                                    |                                                                                                    |                                                                                                    |                                                                                                    |  |  |
|                                                      |                                                                                                    |                                                                                                    |                                                                                                    |                                                                                                    |                                                                                                    |                                                                                                    |  |  |
|                                                      |                                                                                                    |                                                                                                    |                                                                                                    |                                                                                                    |                                                                                                    |                                                                                                    |  |  |
| Please provide estimated costs for the travel below. |                                                                                                    |                                                                                                    |                                                                                                    |                                                                                                    |                                                                                                    |                                                                                                    |  |  |
|                                                      |                                                                                                    | Estimated                                                                                                    |                                                                                                    |                                                                                                    |                                                                                                    |                                                                                                    |  |  |
|                                                      | Estimated GSA                                                                                                    | GSA Meal                                                                                                    | Estimated                                                                                                    | Estimated Other                                                                                                    | Provide explanation supporting other                                                                                                    |                                                                                                    |  |  |
| Estimated Total Mileage                              | Lodging Rate (Daily)                                                                                                    | Rate (Daily)                                                                                                    | Airfare                                                                                                    | travel costs                                                                                                    | travel costs                                                                                                    |                                                                                                    |  |  |
|                                                      |                                                                                                    |                                                                                                    |                                                                                                    |                                                                                                    |                                                                                                    |                                                                                                    |  |  |
|                                                      |                                                                                                    |                                                                                                    |                                                                                                    |                                                                                                    |                                                                                                    |                                                                                                    |  |  |
|                                                      | Employee(s) Traveling:<br>Division<br>Official Station<br>Please provide details of anticipat<br>Destination<br>(Physical Address)<br>Please provide estimated costs fo<br>Estimated Total Mileage | Employee(s) Traveling: Division Official Station Please provide details of anticipated trip below. Destination (Physical Address) Trip Classification Please provide estimated costs for the travel below. Estimated Total Mileage Lodging Rate (Daily) | Type the travele Employee (s) Traveling:  Division  Select for  Official Station  Please provide details of anticipated trip below.  Destination (Physical Address)  Trip Classification  Extimated Costs for the travel below.  Estimated GSA Estimated GSA Lodging Rate (Daily)  Comparison  Estimated Total Mileage | Type the traveler(s) name(s) below  Select from dropdown  Official Station  Please provide details of anticipated trip below.  Destination (Physical Address)  Trip Classification  Explanation/Purpose  Please provide estimated costs for the travel below.  Estimated Total Mileage  Estimated GSA Rate (Daily)  Airfare  Estimated Rate (Daily)  Estimated Rate (Daily) | Type the traveler(s) name(s) below  Employee(s) Traveling:  Select from dropdown  Official Station  Please provide details of anticipated trip below.  Please provide details of anticipated trip below.  Please provide estimated costs for the travel below.  Please provide estimated costs for the travel below.  Estimated Total Mileage  Estimated GSA Rate (Daily)  Figure 1  Figure 1  Fi | Trip Classification  Please provide details of anticipated trip below.  Destination  Please provide estimated costs for the travel below.  Please provide estimated costs for the travel below.  Estimated Total Mileage Lodging Rate (Daily)  Rate (Daily)  Automatical Address  Travel costs  Travel costs  Travel c |  |  |

## 3 Click Request Manager Approval

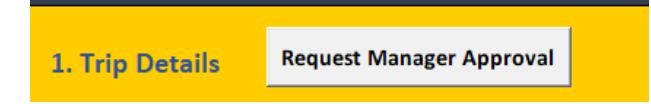

Close the form and don't save the changes. Your request automatically email to supervisor for review.

Instructions for supervisor: Click Request Fiscal Verification and close the form

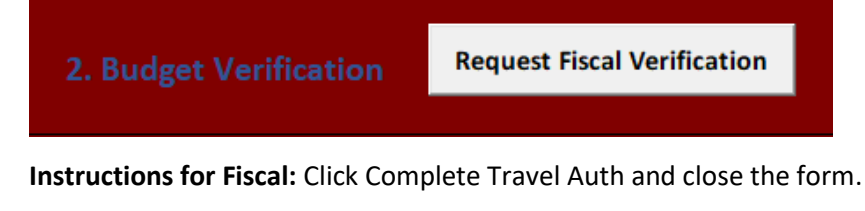

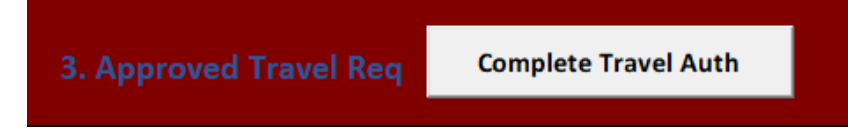